Securing AWS EKS Kubernetes Ingress gateway resource with Trusted TLS certificate using Cert-manager-Atlas Issuer

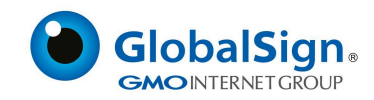

# **Pre-requisites:**

- 1. AWS Account
- 2. Nginx Ingress
- 3. One Valid Domain Name
- 4. Kops and Kubectl
- 5. Helm Package Manager
- 6. Cert-manager & its CRD's
- 7. Cert-manager-Atlas Plugin

# What is Ingress?

Ingress exposes HTTP and HTTPS routes from outside the cluster to services within the cluster. Traffic routing is controlled by rules defined on the Ingress resource.

Here is a simple example where an Ingress sends all its traffic to one Service:

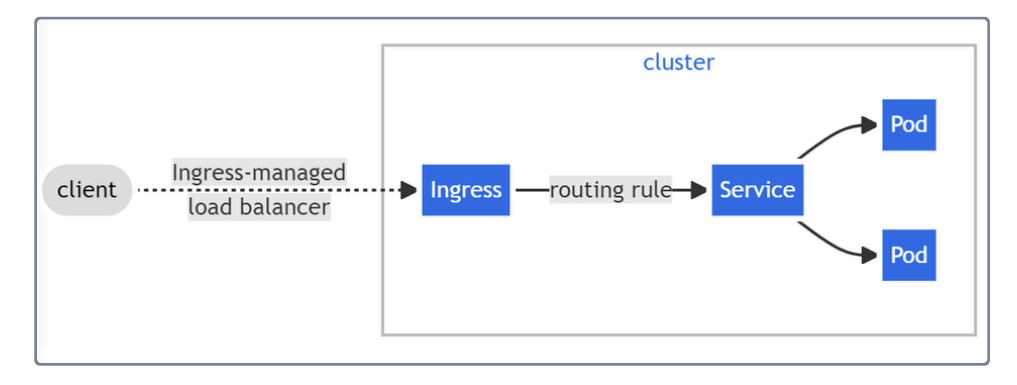

All the below mentioned steps has been executed over Linux (amd64)

Here are the following steps for your to secure your Ingress with GlobalSign's Trusted TLS certificate using Cert-manager-Atlas Plugin

- 1. AWS Ubuntu EC2 Instance Use the AWS documentation for creating Ubuntu Instance
- 2. Create A User in IAM
  - a. Go to IAM Console and select Users

| aws Services Q Search                                                                       |                                                                                                    |                                                                                                    | [Alt+S]                                                                                                    |                                                                          | Ð             |
|---------------------------------------------------------------------------------------------|----------------------------------------------------------------------------------------------------|----------------------------------------------------------------------------------------------------|----------------------------------------------------------------------------------------------------|--------------------------------------------------------------------------|---------------|
| Identity and Access ×<br>Management (IAM)                                                   | IAM > Dashboard                                                                                                    | pard                                                                                                    |                                                                                                    |                                                                          |               |
| Q Search IAM                                                                                | Security recom                                                                                                    | mendations 1                                                                                                    |                                                                                                    |                                                                          | C             |
| Dashboard  Access management Usery Usery Roles Policies Identity providers Account settings | <ul> <li>Root user has I<br/>Having multi-fact</li> <li>Add MFA for yg<br/>Add multi-factor</li> <li>Your user, Yate<br/>Deactivating or d</li> </ul> | MFA<br>tor authentication (MFA) fo<br>purself<br>authentication (MFA) for yc<br>resh, does not have any<br>eleting unused access keys | r the root user improves s<br>ourself to improve security<br>active access keys that<br>improves security. | ecurity for this account.<br>y for this account.<br>t have been unused f | Add MFA       |
| ▼ Access reports<br>Access Analyzer<br>External access<br>Unused access                     | IAM resources<br>Resources in this AWS<br>User groups                                                                                                 | Account<br>Users                                                                                                    | Roles                                                                                                    | Policies                                                                 | C<br>Identity |
| Analyzer settings<br>Credential report<br>Organization activity                             | 2                                                                                                    | 11                                                                                                    | 18                                                                                                    | 5                                                                        | 0             |

# b. Click on create user

| IAM > Users                                                                                                    |          |             |
|----------------------------------------------------------------------------------------------------|----------|-------------|
| Users (11) Info<br>An IAM user is an identity with long-term credentials that is used to interact with AWS in an account. | C Delete | Create user |
| Q Search                                                                                                    | ]        | < 1 > 💿     |

# c. Give a name to the user

| Specify user details                                                                                                    |            |      |
|----------------------------------------------------------------------------------------------------|------------|------|
| User details                                                                                                    |            |      |
| User name                                                                                                    |            |      |
| The user name can have up to 64 characters. Valid characters: A-Z, a-z, 0-9, and + = , . @ (hyphen)  Provide user access to the AWS Management Console - optional If you're providing console access to a person, it's a best practice 2 to manage their access in IAM Identity Center. |            |      |
| If you are creating programmatic access through access keys or service-specific credentials for AWS CodeCommit or Amazon Keyspaces, you of them after you create this IAM user. Learn more 2                                                                                            | an generat | te   |
| c                                                                                                    | ancel      | Next |

d. Fill the checkbox of "Provide user Access to the AWS Management Console"

- i. Select "I want to create an IAM user "
- ii. In Console Password, choose "Autogenerate Password" or "Custom Password" based on your choice.
- iii. Click "Next" in the bottom right corner.

| User det     | ails                                                                                                    |
|--------------|----------------------------------------------------------------------------------------------------|
| User name    |                                                                                                    |
| Test         |                                                                                                    |
| The user nan | e can have up to 64 characters. Valid characters: A-Z, a-z, 0-9, and + = , . @ (hyphen)                                                                                                    |
| If you're    | user access to the AWS Management Console - optional providing console access to a person, it's a best practice 🔀 to manage their access in IAM Identity Center.                                                                                                    |
| U U          | ser type                                                                                                    |
| C            | <ul> <li>Specify a user in Identity Center - Recommended</li> <li>We recommend that you use Identity Center to provide console access to a person. With Identity Center, you can centrally manage user access to their AVPS accounts and cloud applications.</li> </ul> |
| c            | I want to create an IAM user<br>We recommend that you create IAM users only if you need to enable programmatic access through access keys, service-specific<br>credentials for AWS CodeCommit or Amazon Keyspaces, or a backup credential for emergency account access. |

# e. In Set Permissions, choose

i. Select "Add User to a group" in case if you already have defined policies for a particular user group, otherwise choose "Attach Policies directly".

| et permissions<br>Id user to an existing group or create a new one. Usin                                                                                                    | g groups is a best-practice way to manage user's permiss                                                                 | sions by job functions. Learn more 🔀                                                                                                    |
|----------------------------------------------------------------------------------------------------|----------------------------------------------------------------------------------------------------|----------------------------------------------------------------------------------------------------|
| Permissions options                                                                                                    |                                                                                                    |                                                                                                    |
| <ul> <li>Add user to group</li> <li>Add user to an existing group, or create a new<br/>group. We recommend using groups to manage<br/>user permissions by job function.</li> </ul> | Copy permissions<br>Copy all group memberships, attached managed<br>policies, and inline policies from an existing user. | <ul> <li>Attach policies directly         Attach a managed policy directly to a user. As a             best practice, we recommend attaching policies to             a group instead. Then, add the user to the             appropriate group.     </li> </ul> |

- ii. In Permission Policies, provide the following permissions to the user(Note:- You can provide permissions based on your own requirements as this is just for the example purposes.)
  - 1. AdministratorAccess
  - 2. AmazonEC2FullAccess
  - 3. AmazonEKSClusterPolicy
  - 4. AmazonEKSServicePolicy
  - 5. AmazonEventBridgeFullAccess
  - 6. AmazonRoute53FullAccess
  - 7. AmazonVPCFullAccess
  - 8. AWSCloudFormationFullAccess
  - 9. IAMFullAccess
  - 10. Click "Next" in the bottom-right corner

| Permissions policies (1181)<br>Choose one or more policies to attach to your new user. |                | D                   | Create policy 🔀 |
|----------------------------------------------------------------------------------------|----------------|---------------------|-----------------|
|                                                                                        | Filter by Type |                     |                 |
| Q, VPCFull                                                                             | X All types    | I match             | < 1 > 💿         |
| Policy name 2                                                                          | ▲ Туре         | ▼ Attached entities | ~               |
| AmazonVPCFullAccess                                                                    | AWS managed    | 2                   |                 |

iii. Review your User Permissions and Policies

| eview your choices. After you create the user, you can view and download the autogenerated password, if enabled.                                                                    |                                        |                               |    |  |
|----------------------------------------------------------------------------------------------------|----------------------------------------|-------------------------------|----|--|
| User details                                                                                                    |                                        |                               |    |  |
| User name<br>Test                                                                                                    | Console password type<br>Autogenerated | Require password reset<br>Yes |    |  |
| Permissions summary                                                                                                    |                                        | < 1                           | >  |  |
| Name 🔀                                                                                                    | 🔺 Туре                                 | ▼ Used as                     | ⊽  |  |
| IAMUserChangePassword                                                                                                    | AWS managed                            | Permissions policy            |    |  |
| Tags - optional<br>Tags are key-value pairs you can add to AWS resources to help identify, organize, or search for resources. Choose any tags you want to associate with this user. |                                        |                               |    |  |
| Add new tag       You can add up to 50 more tags.                                                                                                    |                                        |                               |    |  |
|                                                                                                    |                                        | Cancel Previous Create us     | er |  |

- iv. Select "Create User" in the bottom-right corner and your user will be created.
- v. Retrieve Login URL and Password

| Retrieve password<br>You can view and download the user's password below or email users instructions for signing in to the AWS Management Console. T<br>download this password. | his is the only time you can view and |
|----------------------------------------------------------------------------------------------------|---------------------------------------|
| Console sign-in details                                                                                                    | Email sign-in instructions 🛽          |
| Console sign-in URL<br>Thtps://800548176231.signin.aws.amazon.com/console<br>User name<br>Test<br>Console password<br>Show                                                      |                                       |

# 3. Provide programmatic Access to your user

- a. Go to IAM and then users again
- b. Select your created user
- c. Select "Security Credentials"

| Test Info                                                   |                                                                            |                                   | Delete |
|-------------------------------------------------------------|----------------------------------------------------------------------------|-----------------------------------|--------|
| Summary                                                     |                                                                            |                                   |        |
| ARN                                                         | Console access<br>▲ Enabled without MFA<br>Last console sign-in<br>④ Never | Access key 1<br>Create access key |        |
| Permissions Groups Tags Security credentials Access Advisor |                                                                            |                                   |        |

d. Go to "Access Keys" in your Security Credentials and Choose "Create Access Key"

| Access keys (0) Use access keys to send programmatic calls to AWS from the AWS CLI, AWS Tools for PowerShell, AWS SDKs, or direct AWS API calls. You can have a maximum of two acc a time. Learn more | Create access key :ess keys (active or inactive) at |
|----------------------------------------------------------------------------------------------------|-----------------------------------------------------|
| No access keys. As a best practice, avoid using long-term credentials like access keys. Instead, use tools which provide short term credenti<br>Create access key                                     | als. Learn more 🔀                                   |

e. Go to the Use Case and select "AWS CLI"

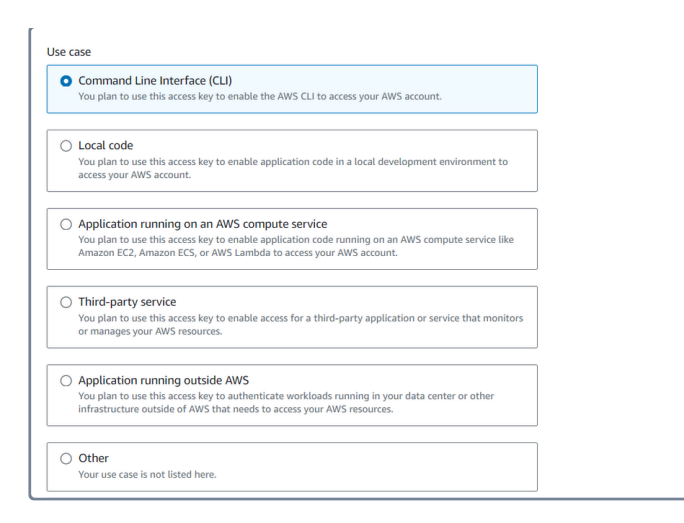

# f. Click Next and then "Create Access Key"

# g. You will get your Programmatic Access Keys here

| Retrieve access ke                                                                                         | YS info                                                                                      |  |  |  |
|----------------------------------------------------------------------------------------------------|----------------------------------------------------------------------------------------------|--|--|--|
| Access key<br>If you lose or forget your secret acces                                                      | key, you cannot retrieve it. Instead, create a new access key and make the old key inactive. |  |  |  |
| Access key                                                                                                 | Secret access key                                                                            |  |  |  |
| AKIA3UZDDYFTZHLRYLQT                                                                                       | 日 ************************************                                                       |  |  |  |
| Access key best practices     Never store your access key in plain text, in a code repository, or in code. |                                                                                              |  |  |  |
| Disable or delete access key                                                                               | rhen no longer needed.                                                                       |  |  |  |
| Enable least-privilege permissions.                                                                        |                                                                                              |  |  |  |
| <ul> <li>Rotate access keys regularly.</li> </ul>                                                          |                                                                                              |  |  |  |
| For more details about managin                                                                             | J access keys, see the best practices for managing AWS access keys.                          |  |  |  |
|                                                                                                    | Download .csv file Done                                                                      |  |  |  |

- 4. Connect to your AWS ec2 instance which you have created in the Step-1 (Ref.)
- 5. Once you are logged in to your instance, then Install the following tools

| a. | Install | Unzip |
|----|---------|-------|
|    |         |       |

1 \$sudo apt install

| h            | Cont | figuro /        | CII |
|--------------|------|-----------------|-----|
| <b>D</b> . ' | COII | iiyuic <i>i</i> |     |

1 \$curl "https://awscli.amazonaws.com/awscli-exe-linux-x86\_64.zip" -o "awscliv2.zip"

- 2 \$unzip awscliv2.zip
- 3 \$sudo ./aws/install

6. Now, Configure AWS CLI with the following commands and the programmatic access keys created in Step -3(g)

| 1 | \$aws configure                                                     |
|---|---------------------------------------------------------------------|
| 2 | #enter the Access key ID and Secret access key.                     |
| 3 | <pre>#Provide the region details i.e., us-east-1 or any other</pre> |
| 4 | #Give output format as "json".                                      |

- 5 #Generate public and private keys
- 6 \$ssh-keygen

## 7. Install Helm

- 1 \$curl -fsSL -o get\_helm.sh https://raw.githubusercontent.com/helm/helm/main/scripts/get-helm-3
- 2 \$chmod 700 get\_helm.sh
- 3 \$./get\_helm.sh

#### 8. Install kubectl and eksctl( tools to manage and interact with the kubernetes cluster)

- a. Installing latest version of kubectl
  - 1 \$curl -L0"https://dl.k8s.io/release/\$(curl -L -shttps://dl.k8s.io/release/stable.txt)/bin/linux/amd64/kubec
  - 2 #make the downloaded file executable
  - 3 \$chmod +x kubectl
  - 4 #Move the executable to the /usr/local/bin
  - 5 \$sudo mv kubectl /usr/local/bin

b. Installing the latest version of eksctl:

- 1 #for ARM systems, set ARCH to: arm64, armv6 or armv7
- 2 \$ARCH=amd64
- 3 \$PLATFORM=\$(uname -s)\_\$ARCH
- 4 \$curl -sL0 "https://github.com/eksctl-io/eksctl/releases/latest/download/eksctl\_\$PLATFORM.tar.gz"
- 5 #(Optional) Verify checksum
- 6 \$curl -sL "https://github.com/eksctl-io/eksctl/releases/latest/download/eksctl\_checksums.txt" | grep \$PLATF
- 7 \$tar -xzf eksctl\_\$PLATFORM.tar.gz -C /tmp && rm eksctl\_\$PLATFORM.tar.gz
- 8 \$sudo mv /tmp/eksctl /usr/local/bin

#### 9. Creating the cluster with 3 worker node and 1 master node with the below command:

1 \$eksctl create cluster --name test-cluster --version 1.29 --region eu-west-1 --nodegroup-name linux-nodes --no

| ubuntu@ip- :~                       | 5 eksctl create clustername test-clusterversion 1.29region eu-west-1nodegroup-name linux-nodesnode-type m4.               |
|-------------------------------------|----------------------------------------------------------------------------------------------------|
| largenodes 3                        |                                                                                                    |
| 2024-02-20 10:06:35 [1]             | eksctl version 0.171.0                                                                                                    |
| 2024-02-20 10:06:35 [1]             | using region eu-west-1                                                                                                    |
| 2024-02-20 10:06:35 [1]             | setting availability zones to [eu-west-1b eu-west-1c eu-west-1a]                                                          |
| 2024-02-20 10:06:35 [1]             | subnets for eu-west-1b - public:192.168.0.0/19 private:192.168.96.0/19                                                    |
| 2024-02-20 10:06:35 [[]             | subnets for eu-west-lc - public:192.168.32.0/19 private:192.168.128.0/19                                                  |
| 2024-02-20 10:06:35 [1]             | subnets for eu-west-1a - public:192.168.64.0/19 private:192.168.160.0/19                                                  |
| 2024-02-20 10:06:35 [i]             | nodegroup "linux-nodes" will use "" [AmazonLinux2/1.29]                                                                   |
| 2024-02-20 10:06:35 [[]             | using Kubernetes version 1.29                                                                                             |
| 2024-02-20 10:06:35 [i]             | creating EKS cluster "test-cluster" in "eu-west-1" region with managed nodes                                              |
| 2024-02-20 10:06:35 [[]             | will create 2 separate CloudFormation stacks for cluster itself and the initial managed nodegroup                         |
| 2024-02-20 10:06:35 [1]             | if you encounter any issues, check CloudFormation console or try 'eksctl utils describe-stacksregion=eu-west-1clust       |
| er=test-cluster'                    |                                                                                                    |
| 2024-02-20 10:06:35 [[]             | Kubernetes API endpoint access will use default of {publicAccess=true, privateAccess=false} for cluster "test-cluster" in |
| "eu-west-1"                         |                                                                                                    |
| 2024-02-20 10:06:35 [[]             | CloudWatch logging will not be enabled for cluster "test-cluster" in "eu-west-1"                                          |
| 2024-02-20 10:06:35 [i]             | you can enable it with 'eksctl utils update-cluster-loggingenable-types={SPECIFY-YOUR-LOG-TYPES-HERE (e.g. all)}reg       |
| ion=eu-west-1cluster=               | test-cluster'                                                                                                    |
| 2024-02-20 10:06:35 [[]]            |                                                                                                    |
| <pre>2 sequential tasks: { cr</pre> | eate cluster control plane "test-cluster",                                                                                |
| 2 sequential sub-tas                | KS: {                                                                                                    |
| wait for control                    | plane to become ready,                                                                                                    |
| create managed n                    | odegroup "linux-nodes",                                                                                                   |
|                                     |                                                                                                    |
| }                                   |                                                                                                    |
| 2024-02-20 10:06:35 [[]]            | building cluster_stack_"eksctl-test-cluster"                                                                              |
| 2024-02-20 10:06:36 [[]             | deploying stack "eksctl-test-cluster"                                                                                     |
| [2024-02-20 10:07:06 [[]]           | waiting for CloudFormation stack "eksctl-test-cluster"                                                                    |

It will take around 10 to 15 mins for cluster to be ready to use. After the said time you can check the status of the cluster by running the below command:

| 1 \$eksctl get cluster                                                                                                    |
|----------------------------------------------------------------------------------------------------|
|                                                                                                    |
| ubuntu@ip- :~\$ eksctl get cluster<br>NAME REGION EKSCTL CREATED<br>test-cluster eu-west-1 True                                      |
| When the cluster is ready with 3 node machines running in eu-west-1 region and 1 master running in eu-west-1 as per the availability |
| zones.                                                                                                    |
| 10. Install cert-manager and its CRD's                                                                                               |
| a. Add and update the Jetstack Helm repository                                                                                       |
| 1 \$helm repo add jetstack https://charts.jetstack.ioforce-update                                                                    |
| b. Install the CRD's( Custom Resource Definition) of Certmanager using the following command                                         |
| 1 \$kubectl apply -f https://github.com/cert-manager/cert-manager/releases/download/v1.13.3/cert-manager.crds.                       |
| c. Install the Latest cert-manager using helm                                                                                        |
| 1 \$helm install cert-manager jetstack/cert-managernamespace cert-managercreate-namespaceversion v1.13                               |
| d. Now, Install the GlobalSign's Certmanager-Atlas CRD. Once it is installed, then it is ready to handle Atlas Certificate requests. |
| 1 \$kubectl apply -f https://github.com/globalsign/atlas-cert-manager/releases/download/v0.0.1/install.yaml                          |
| 11. Label the cert-manager namespace to disable resource validation                                                                  |
| 1 \$kubectl label namespace cert-manager certmanager.k8s.io/disable-validation=true                                                  |

# 12. Now, Install Nginx-ingress-controller in namespace cert-manager

1 \$helm upgrade --install ingress-nginx ingress-nginx --repo https://kubernetes.github.io/ingress-nginx --namesp
2 \$kubectl get svc -n cert-manager

13. Create A record in your Route 53 to the Hosted Zone for the below created Load Balancer IP(Here the cluster IP is 10.100.96.178)

| ubuntu@ip-              | ~\$ kubectl  | get svc -n cert-r | lanager        |                                                                         |     |
|-------------------------|--------------|-------------------|----------------|-------------------------------------------------------------------------|-----|
| NAME                    |              | TYPE              | CLÜSTER-IP     | EXTERNAL-IP                                                             | POR |
| T(S)                    | AGE          |                   |                |                                                                         |     |
| cert-manager            |              | ClusterIP         | 10.100.241.61  | <none></none>                                                           | 940 |
| 2/TCP                   | 94s          |                   |                |                                                                         |     |
| cert-manager-webhook    |              | ClusterIP         | 10.100.246.181 | <none></none>                                                           | 443 |
| /TCP                    | 94s          |                   |                |                                                                         |     |
| ingress-nginx-controlle | ŧr           | LoadBalancer      | 10.100.96.178  | a99d49e4a1a62409689a287279f59e79-2014922034.eu-west-1.eTb.amazonaws.com | 80: |
| 32365/TCP,443:32754/TCP | 21s          |                   |                |                                                                         |     |
| ingress-nginx-controlle | er-admission | i ClusterIP       | 10.100.219.192 | <none></none>                                                           | 443 |
| TCP                     | 21e          |                   |                |                                                                         |     |

14. As soon as the ingress-nginx-controller get the EXTERNAL-IP value with extension \*.eu-west-1.elb.amazonaws.com, Add this value as A record into hosted zone. It would be in the sync within 60sec.

Note:- Before creating the hosted zone kindly make sure you have the valid domain.

# 15. Creating A record over AWS Route53

a. Go to https://us-east-1.console.aws.amazon.com/route53/v2/home?region=eu-west-1#Dashboard and click on "Hosted zones".

| aws             | Services                   | Q Search |                         | [Alt+5]                                                                                                    | ٤                                                                                                    | 🗛 🛛 🖉 🖉 Global 🕶 🗌                                                                          |
|-----------------|----------------------------|----------|-------------------------|----------------------------------------------------------------------------------------------------|----------------------------------------------------------------------------------------------------|---------------------------------------------------------------------------------------------|
| 🚳 Re            | iource Groups & Ta         | g Editor |                         |                                                                                                    |                                                                                                    |                                                                                             |
| Rou             | te 53                      | ×        | Route 53 > Dashboard    |                                                                                                    |                                                                                                    |                                                                                             |
| Dash            | board                      |          | Route 53 Dashboard Info |                                                                                                    |                                                                                                    |                                                                                             |
| Host            | ed zones<br>Ih checks      |          | DNS management          | Traffic management                                                                                                  | Availability monitoring                                                                                     | Domain registration                                                                         |
| ▼ IP-bi<br>CIDR | sed routing<br>collections |          | Hosted zones            | A visual tool that lets you easily create policies for multiple endpoints in complex configurations.  Create policy | resources, amonitor your applications and web<br>resources, and direct DNS queries to healthy<br>resources. | A domain is the name, such as examp<br>your users use to access your app<br>Register domain |

## b. Click on "Create hosted zone"

| Route 53 > Hosted zones                                                                   |                                             |                |                   |                             |
|-------------------------------------------------------------------------------------------|---------------------------------------------|----------------|-------------------|-----------------------------|
| Hosted zones (2)<br>Automatic mode is the current search behavior optimized for best filt | er results. To change modes go to settings. |                | C View details Ed | t Delete Create hosted zone |
| Q Filter records by property or value                                                     |                                             |                |                   | < 1 > @                     |
| Hosted zone name 🗢 Type                                                                   | ♥ Created by                                | ♥ Record count | ▼ Description     | ▼ Hosted zone ID ▼          |

c. Enter the name followed by your actual domain name and make sure the "Public hosted zone" should be selected:

| rea                      | 5 > Hosted zones > Create hosted zone<br>hte hosted zone Info                                                                                                    |
|--------------------------|----------------------------------------------------------------------------------------------------|
| Hos<br>A host            | <b>ted zone configuration</b><br>ted zone is a container that holds information about how you want to route traffic for a domain, such as example.com, and its                            |
| Subdo                    | ain name Info                                                                                                    |
| exa                      | the name of the domain that you want to route traffic for.  mple.com                                                                                                    |
| Desci<br>This v          | <pre>haracters: a-z, 0-9, 1* # \$ % &amp; '()* +, - / :; &lt; = &gt; ? @ (\) ^ _ ' ( ). ~</pre> ription - optional   Info alue lets you distinguish hosted zones that have the same name. |
| The                      | hosted zone is used for                                                                                                    |
| The de<br>Type<br>The ty | escription can have up to 256 characters. 0/256 Info pe indicates whether you want to route traffic on the internet or in an Amazon VPC.                                                  |
| o                        | Public hosted zone                                                                                                    |

- d. After creating the hosted zone, you would get sone NS record along with SOA record. Now add the NS records into your domain registrar
- e. After adding the NS into domain registrar your hosted zone is now ready to accept traffic, Now you can create the A record into the hosted zone:
  - i. Into your hosted zone, Click on "Create record"

| Records (3) DNSSEC signing Hosted zone tags (0) |                                  |               |
|-------------------------------------------------|----------------------------------|---------------|
| Records (3) Info                                | C Delete record Import zone file | Create record |
| Q Filter records by property or value           | Type 🔻 Routing pol 🔻 Alias 👻     | < 1 > 🔘       |

ii. On the next screen make sure that Record Type is "A" and "Alias" are selected. Also make sure that "Route traffic to" "Alias to Application and Classic Load Balancer is selected". After selecting the required fields click on "Create records":

| reate record Info                                  |                                                              |
|----------------------------------------------------|--------------------------------------------------------------|
| Quick create record                                | Switch to wiza                                               |
| ▼ Record 1                                         | Delete                                                       |
| Record name Info                                   | Record type Info                                             |
| subdomain devops.atlasqa.co.uk                     | A – Routes traffic to an IPv4 address and some AWS resources |
| keep blank to create a record for the root domain. |                                                              |
| O Alias                                            |                                                              |
| Pouto traffic to Jole                              |                                                              |
| Alias to Application and Classic Load Balancer     |                                                              |
|                                                    |                                                              |
| Choose Region                                      |                                                              |
| Routing policy Info                                | Evaluate target health                                       |
| Simple routing                                     | Ves                                                          |
|                                                    |                                                              |
|                                                    |                                                              |
|                                                    | Add another record                                           |
|                                                    |                                                              |
|                                                    | Cancel Create reco                                           |
| View existing records                              |                                                              |

iii. The record would be created and it would take around 60sec to get in the sync.

16. Create GlobalSign Issuer to issue a TLS certificate for your Ingress using the following steps:-

a. Create a secret to store the GlobalSign's ATLAS account api\_key, secrets along with mTLS and private key(You can get these API credentials from GlobalSign's Team)

1 \$kubectl create secret generic issuer-credentials --from-literal=apikey=\$API\_KEY --from-literal=apisecret=\$,

b. Create an Issuer of GlobalSign.

```
1 cat <<EOF | kubectl apply -f -
2 apiVersion: hvca.globalsign.com/v1alpha1</pre>
```

- 3 kind: Issuer
- 4 metadata:

```
5 name: gs-issuer
```

```
6 namespace: cert-manager
```

7 spec:

```
8 authSecretName: "issuer-credentials"
```

- 9 url: "https://emea.api.hvca.globalsign.com:8443/v2"
- 10 EOF

### c. Create Certificate Resource with the following Configuration

```
1 cat <<EOF | kubectl apply -f -
```

- 2 apiVersion: cert-manager.io/v1
- 3 kind: Certificate

```
4 metadata:
     name: pki.atlasqa.co.uk
 5
 6
     namespace: cert-manager
 7 spec:
     # Secret names are always required.
 8
     secretName: www.atlasqa.co.uk
 9
10
11
     duration: 2160h # 90d
12
     renewBefore: 360h # 15d
     subject:
13
14
     # organizations:
15
     # - jetstack
16
     # The use of the common name field has been deprecated since 2000 and is
17
     # discouraged from being used.
18
     commonName: pki.atlasqa.co.uk
19
     isCA: false
20
     privateKey:
21
      algorithm: RSA
22
      encoding: PKCS1
23
       size: 2048
24
    usages:
25
       - server auth
26
       #- client auth
27
     # At least one of a DNS Name, URI, or IP address is required.
28 # dnsNames:
29 #
        _
30 #www.atlasqa.co.uk
31
     # Issuer references are always required.
32
    issuerRef:
33
       name: gs-issuer
       # We can reference ClusterIssuers by changing the kind here.
34
       # The default value is Issuer (i.e. a locally namespaced Issuer)
35
       kind: Issuer
36
       # This is optional since cert-manager will default to this value however
37
38
       # if you are using an external issuer, change this to that issuer group.
39
       group: hvca.globalsign.com
40 EOF
```

#### d. At times the certificate object can take couple of seconds to become READY.

#### 17. Securing nginx ingress resource by the below configuration:

- 1 cat <<EOF | kubectl apply -f -
- 2 apiVersion: networking.k8s.io/v1
- 3 kind: Ingress
- 4 metadata:
- 5 name: nginx
- 6 namespace: cert-manager
- 7 annotations:

| 8  | cert-manager.io/issuer: GS-issuer  |
|----|------------------------------------|
| 9  | kubernetes.io/ingress.class: nginx |
| 10 | spec:                              |
| 11 | tls:                               |
| 12 | - hosts:                           |
| 13 | - pki.atlasqa.co.uk                |
| 14 | secretName: www.atlasqa.co.uk      |
| 15 | rules:                             |
| 16 | - host: pki.atlasqa.co.uk          |
| 17 | http:                              |
| 18 | paths:                             |
| 19 | - path: /                          |
| 20 | pathType: Prefix                   |
| 21 | backend:                           |
| 22 | service:                           |
| 23 | name: example-service              |
| 24 | port:                              |
| 25 | number: 80                         |
| 26 | EOF                                |

18. The ingress resource that has been created could take up to 1min to get the load balancer URL as ADDRESS.

| buntu@ip-        |               | -\$ kubect1 apply -f ingr | ress.yml                                                                |         |    |
|------------------|---------------|---------------------------|-------------------------------------------------------------------------|---------|----|
| larning: annotat | tion "kub     | pernetes.io/ingress.clas  | s" is deprecated, please use 'spec.ingressClassName' instead            |         |    |
| ngress.network   | ing.k8s.i     | io/nginx-ingress created  |                                                                         |         |    |
| ibuntu@ip-       |               | -\$ kubect1 get ingress - | n cert-manager                                                          |         |    |
| IAME             | CLASS         | HOSTS                     | ADDRESS                                                                 | PORTS   | AG |
| ginx-ingress     | <none></none> | devops.atlasqa.co.uk      | a215bae5711314b3cb9a9bd1556950fb-1850122743.us-east-2.elb.amazonaws.com | 80, 443 | 87 |

# 19. Attaching the screen shot: